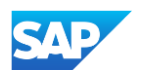

## Creating and Publishing PunchOut Level 1 Catalogs Online

This section will describe the steps to create and publish a PunchOut Level 1 Catalog using the online wizard within your SBN Account. You will be able to utilize the default information that you entered in the Level 1 Index File Template Form as well as enter Customer specific details in order to generate and publish a catalog for your customer.

- Login to SAP Business Network
  - Go to: <u>https://supplier.ariba.com</u>
  - Log in with your Username and Password

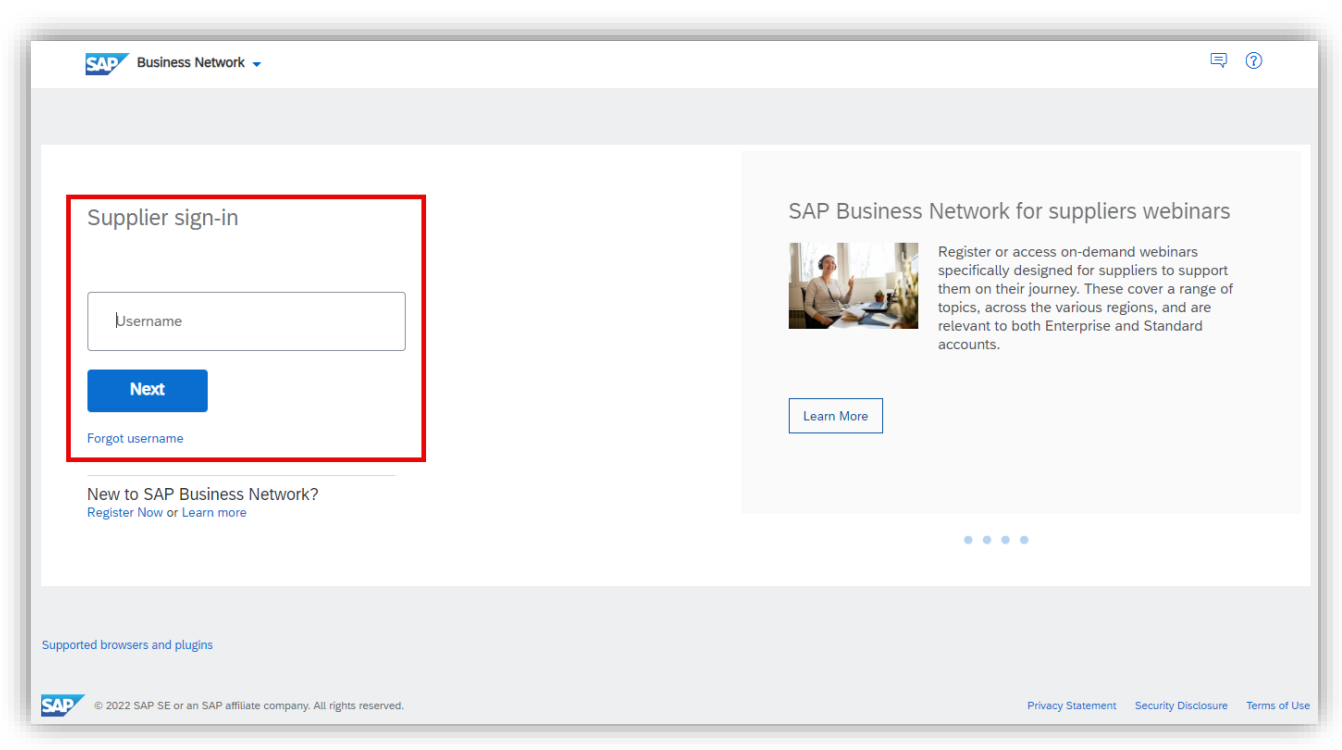